# **UNICHECK**

Центр Допомоги > Звіт Unicheck

🕽 Пошук

Articles in this section

# Оновлений звіт Unicheck: Дизайн та функціональні особливості

Загальний вигляд

Звіт подібності

Бічна панель

Вкладка СХОЖІСТЬ

Вкладка ЦИТАТИ

Вкладка ВИЛУЧЕННЯ

Порівняння з джерелом

Виявлення академічного шахраювання

## Меню налаштувань

**Unicheck** — онлайн-сервіс пошуку плагіату, який перевіряє текстові документи на наявність запозичених частин тексту з відкритих джерел в Інтернеті чи внутрішньої бази документів користувача (Бібліотеки). За результатом перевірки сервіс Unicheck формує детальні звіти: онлайн та PDF формат.

Повністю оновлений інтерфейс та новий функціонал звіту дозволить експертам просто та швидко зробити висновки щодо можливих зловживань, академічного шахраювання та наявності плагіату в роботі. Пропонуємо ознайомитись з оновленим дизайном і функціоналом звіту.

# Загальний вигляд

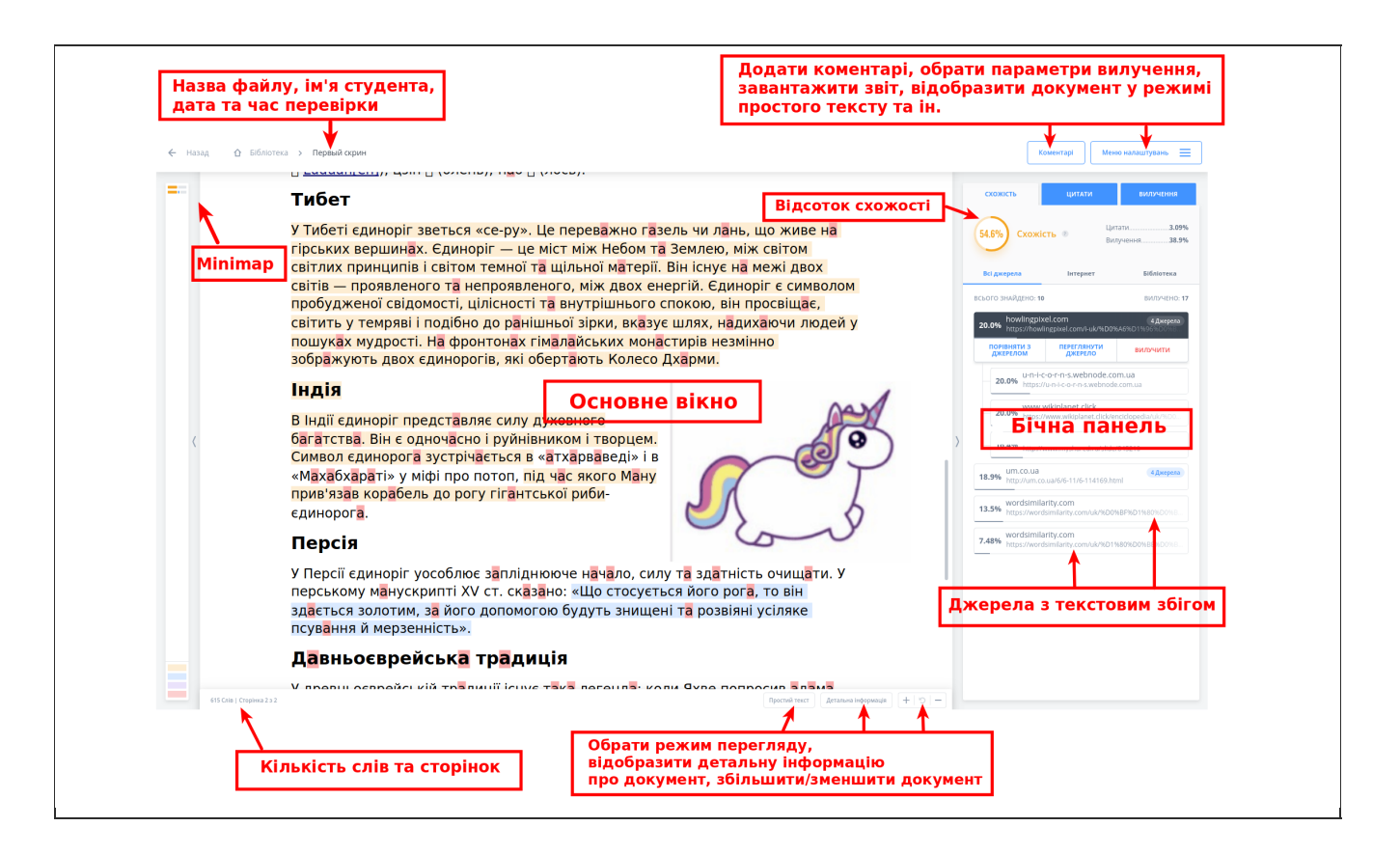

Оновлений інтерфейс онлайн Unicheck-звіту має два головних розділи: Основне вікно та Бічна панель.

Основне вікно відображає завантажений документ. У перевіреному документі сервіс Unicheck виділяє певні частини тексту з текстовими збігами з Інтернет-джерелами або з джерелами з Бібліотеки, та з тими, що були визначені як цитата чи посилання. Такі текстові сегменти виділяються різними кольорами, залежно від їхнього типу. Детальніше про це читайте у розділі Звіт подібності.

Бічна панель відображає відсоток схожості, перелік джерел із текстовими збігами і список визначених цитат / посилань. Ви можете переглянути джерела за окремими категоріями, Інтернет або Бібліотека, і детальніше розглянути будь-яке конкретне джерело (наприклад, знайти, де саме в завантаженому тексті трапляється текстовий збіг, або перевірити його джерело в Інтернеті).

## Інші основні елементи в оновленому Unicheck-звіті:

- Міпітар (простий та зручний навігатор по документу, який допомагає швидко знайти текстові збіги, посилання та цитати);
- Назва документу;
- Ім'я власника роботи;
- Дата та час перевірки файлу;

- Коментарі та Меню налаштувань у верхній частині звіту;
- Кількість слів та сторінок;
- Можливість перегляду звіту у форматі Простий текст;
- Детальна інформація;
- Можливість масштабування завдяки кнопкам Збільшити/Зменшити;
- Додаткова вкладка "Увага" у випадку виявлення шахраювання в роботі автора.

Вгору

# Звіт подібності

Система формує повний звіт протягом декількох хвилин. Завантажені документи або текст порівнюються з Інтернет-джерелами та завантаженими файлами з Бібліотеки.

Unicheck використовує різні кольори для відображення відсотку схожості:

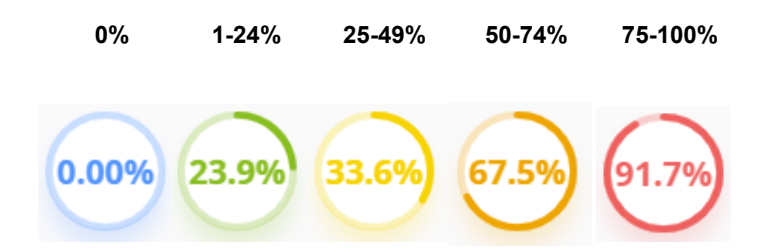

Також Unicheck-звіт використовує певні кольори для виділення різних текстових збігів:

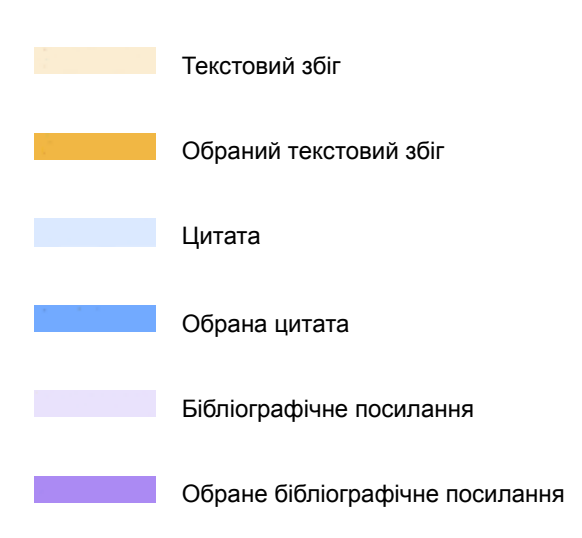

**<u>ВИМа́Гає</u>** Підміна символів (спроба приховати плагіат, наприклад, замінити символи з кирилиці на латиницю)

Виділені частини тексту в Основному вікні показують текстові збіги з джерелами в Інтернеті або з Бібліотекою аккаунту. Текстові збіги, визначені як цитати й посилання, також виділені певним кольором (система визначає такі стилі цитування як APA, MLA, Chicago/Turabian, Harvard). Ви можете натиснути на виділені текстові збіги в документі, щоб побачити відповідні джерела в Бічній панелі (коли Ви натискаєте на джерело зі списку, відповідний текстовий сегмент виділяється у звіті).

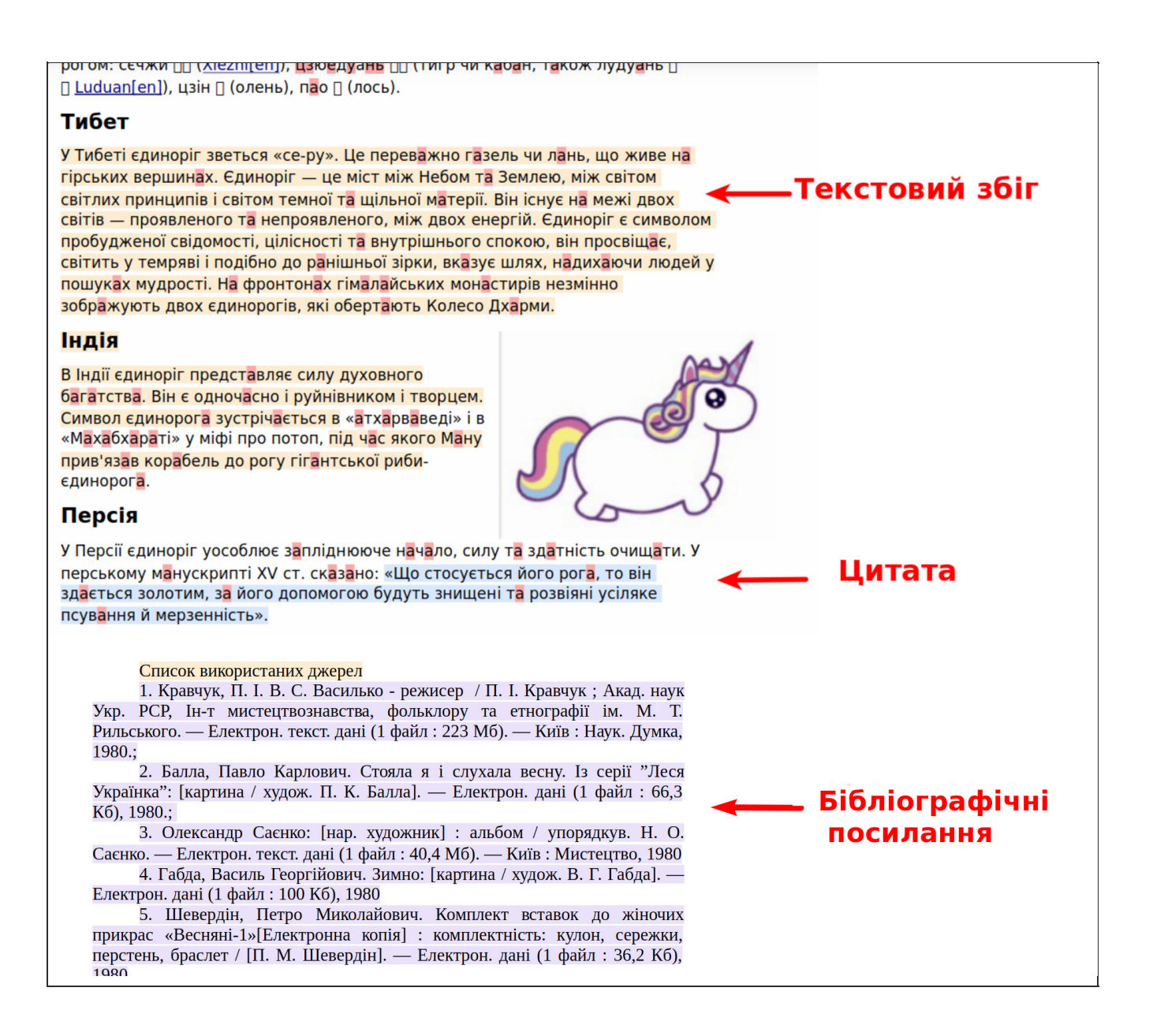

#### Вгору

# Бічна панель

Бічна панель надає детальний аналіз результатів пошуку:

 Ви можете переходити між вкладками, щоб побачити результати окремо для кожної з категорій: Схожість, Цитати або Вилучення

- При натисканні на одне з наведених джерел, цитату чи посилання, Система виділяє певний текстовий сегмент
- Пов'язані джерела групуються в групи джерел за наступним принципом:
- 1. Джерело з найбільшим відсотком схожості Джерело 1.
- До Групи 1 увійдуть усі такі джерела з текстовими збігами, які повністю містяться в Джерелі 1, але мають менший відсоток схожості.Потім визначається друге "найбільше" джерело (не з Групи 1) — Джерело 2.
- Усі джерела з текстовими збігами, які повністю містяться в Джерелі 2, але мають менший за нього відсоток схожості, переходять до Групи 2 тощо. Поки всі джерела не будуть згруповані відповідно до описаного принципу.

У загальному відсотку "Схожості" Unicheck не враховує один і той самий текст зі збігами більше одного разу, незалежно від того, скільки джерел містить такий текст.

Загальний відсоток схожості може бути меншим від алгебраїчної суми текстових збігів, знайдених у різних джерелах "Група 1 + Група 2 + Джерело 1 + Джерело 2 тощо", оскільки різні джерела (наприклад, веб-сайти) можуть містити деякі "спільні" частини тексту.

#### вилучення схожість цитати Цитати.. 9.29% 21.8% Схожість 💿 Вилучення. 68.9% Всі джерела Інтернет Бібліотека ВСЬОГО ЗНАЙДЕНО: 41 ВИЛУЧЕНО: 49 ipfs.io 11 Джерел 4.38% https://ipfs.io/ipfs/QmXoypizjW3WknFiJnKLwHCnL72ve www.facebook.com 9 Джерел 4.22% https://www.facebook.com/people/Nohely-Del-Rio/1000 opensource.telkomspeedy.com 4 Джерела 3.92% http://opensource.telkomspeedy.com/wiki/index.php/5

# Вкладка СХОЖІСТЬ

Ця вкладка відображає загальний відсоток Схожості та перелік згрупованих джерел із текстовими збігами.

## Загальний відсоток схожості (ЗВС) обчислюється за такою формулою:

ЗВС = <u>Загальна кількість слів у всіх текстових збігах</u> \* 100% загальна кількість слів – Загальна кількість слів у посиланнях

Загальна кількість слів у посиланнях буде дорівнювати нулю, якщо вимкнути параметри вилучень.

На вкладці Схожість, ви можете перемикатись між трьома внутрішніми вкладками, у яких згруповані джерела з текстовими збігами: *Усі джерела, Інтернет, Бібліотека* (Бібліотека містить документи, які було завантажено в аккаунт Unicheck безпосередньо адміністратором, викладачем або студентом).

При натисканні на джерело або групу джерел відображаються такі кнопки:

- Порівняти з джерелом: у правій частині екрану відображається завантажений документ із Бібліотеки або веб-сайт, у якому були знайдені текстові збіги. Для більш детальної інформації дивіться розділ Порівняння з джерелом.
- Переглянути джерело: переглянути будь-яке Інтернет-джерело або джерело з Бібліотеки.
- **Вилучити:** вилучити окреме джерело або групу джерел зі списку (відповідні джерела перейдуть до вкладки "Вилучення" і їхній відсоток схожості не буде враховуватись у загальному відсотку схожості).
- **Подробиці** (тільки для джерел із Бібліотеки): перегляд детальної інформації щодо джерела з текстовим збігом.

Вгору

# Вкладка ЦИТАТИ

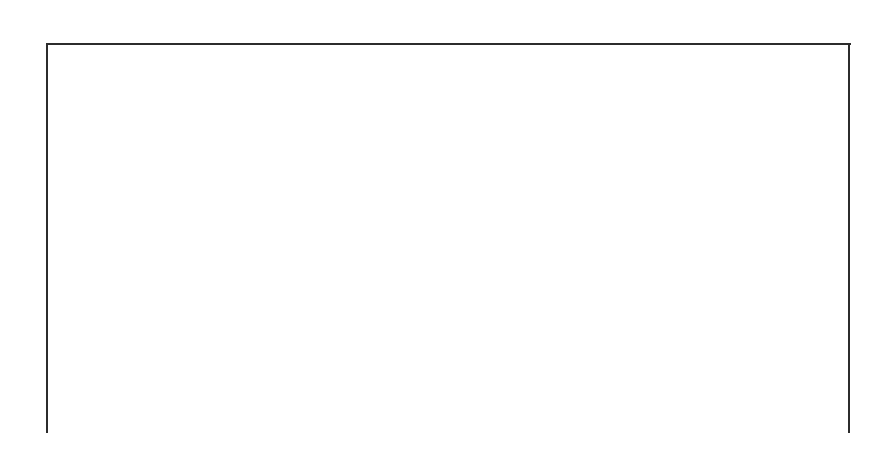

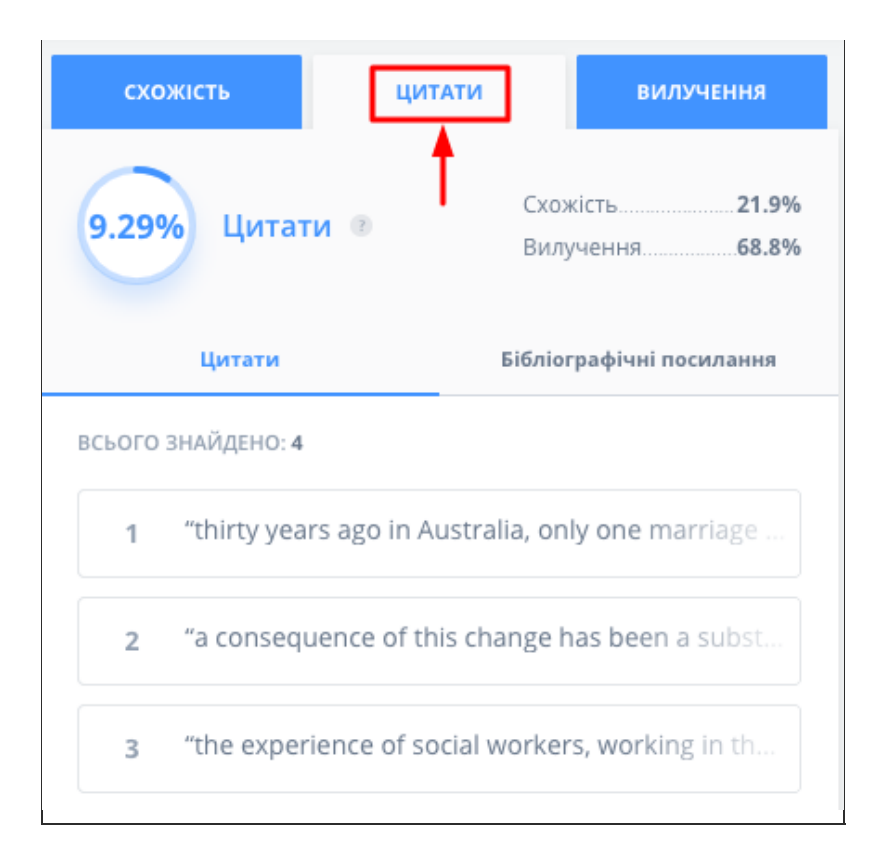

На цій вкладці відображається відсоток цитат у тексті, а також перелік знайдених цитат і посилань.

## Загальний відсоток цитат (ЗВЦ) розраховується за формулою:

Загальна кількість слів у посиланнях буде дорівнювати нулю, якщо вимкнути параметр вилучення.

Внутрішня вкладка "Цитати": ця вкладка відображає повний перелік знайдених у тексті цитат.

Коли ви обираєте цитату з цього списку, з'являється кнопка "Вилучити цитату", яка дозволяє вилучити її із загального списку знайдених цитат (відповідно, усі вилученні цитати ви можете знайти в підзаголовку "Вилучені цитати", а їхній відсоток віднімається від загального відсотку знайдених у тексті цитат). Ви завжди можете повернути вилучену цитату натиснувши "Додати цитату" (відсоток схожості знову перерахується з урахуванням включеної цитати).

Внутрішня вкладка "Бібліографічні посилання": ця вкладка відображає список знайдених посилань та їхню кількість.

## Вгору

# Вкладка ВИЛУЧЕННЯ

| схох    | кість                                                           | цитаті                           | и                  | вилучення                         |
|---------|-----------------------------------------------------------------|----------------------------------|--------------------|-----------------------------------|
| 56.5%   | Вилуч                                                           | ення 💿                           | Схожість<br>Цитати |                                   |
| Всі дж  | ерела                                                           | Інтерне                          | T                  | Бібліотека                        |
| ВИЛУЧЕН | O: <b>14</b>                                                    |                                  | 3.92%              | BCIX ВИЛУЧЕН                      |
| 4.22%   | superiorp<br>https://supe                                       | apers247.org<br>eriorpapers247.o | org/sampleHarv     | <mark>6 Джерел</mark><br>vard.php |
| 3.99%   | en.wikipedia.org<br>https://en.wikipedia.org/wiki/Internet_spam |                                  |                    |                                   |
|         |                                                                 |                                  |                    |                                   |

У цій вкладці відображається відсоток схожості вилучених джерел та перелік згрупованих вилучених джерел із текстовими збігами.

Загальний відсоток схожості для вилучених джерел із текстовими збігами та груп джерел (ЗВСВД) розраховується за формулою:

Загальна кількість слів у бібліографічних посиланнях буде дорівнювати нулю, якщо вимкнути параметр вилучення.

На вкладці ВИЛУЧЕННЯ можна перемикатись між трьома внутрішніми вкладками, у яких відсортовані джерела з текстовими збігами: *Всі джерела, Інтернет та Бібліотека* (Бібліотека містить документи, які було завантажено в аккаунт Unicheck безпосередньо адміністратором, викладачем або студентом).

При натисканні на джерело або групу джерел відображаються такі кнопки:

- Переглянути джерело: переглянути будь-яке Інтернет-джерело або джерело з Бібліотеки.
- **Додати:** додати окремі джерела або групу джерел до списку знайдених джерел із текстовими збігами (тобто, ці джерела або група джерел з'являються на вкладці Схожість, а їхній відсоток схожості додається до загального відсотку схожості).
- **Подробиці** (тільки для джерел із Бібліотеки): перегляд детальної інформації для джерела з текстовим збігом.

Джерела, які були вилучені відповідно до параметрів вилучення в меню, позначені як "Автоматично вилучені".

Примітка: коли Unicheck виявляє небезпечний або непристойний контент, ви додатково отримаєте попереджувальне повідомлення перед тим, як система перенаправить вас на потрібне Інтернетджерело.

Вгору

# Порівняння з джерелом

У цьому режимі екран розділяється на дві частини: завантажений документ, який перевіряється, відображається ліворуч, а знайдений документ (з Інтернету або Бібліотеки) відображається праворуч. Текстові збіги виділені в обох документах.

Щоб увійти в режим порівняння, клацніть на певне джерело з текстовим збігом на Бічній панелі та натисніть кнопку "Порівняти з джерелом".

| Всі джерела               | Інтер                 | онет      | Бібліотека          |
|---------------------------|-----------------------|-----------|---------------------|
| ВСЬОГО ЗНАЙДЕНО:          | 43                    |           | ВИЛУЧЕНО: <b>47</b> |
| 90.7% Assignme            | ent 11-1              |           | 43 Джерела          |
| ПОРІВНЯТИ З П<br>ДЖЕРЕЛОМ | ЕРЕГЛЯНУТИ<br>ДЖЕРЕЛО | подробиці | вилучити            |
|                           |                       |           |                     |

Примітка: Якщо кнопка "Порівняти з джерелом" не працює, це може бутипов'язано з обмеженнями налаштувань конфіденційності. Для того, щоб увімкнути цю функцію, зверніться до Адміністратора аккаунту Unicheck у Вашому навчальному закладі або організації. У цьому режимі студенти не можуть перейти до джерел із Бібліотеки згідно із налаштуваннями доступу.

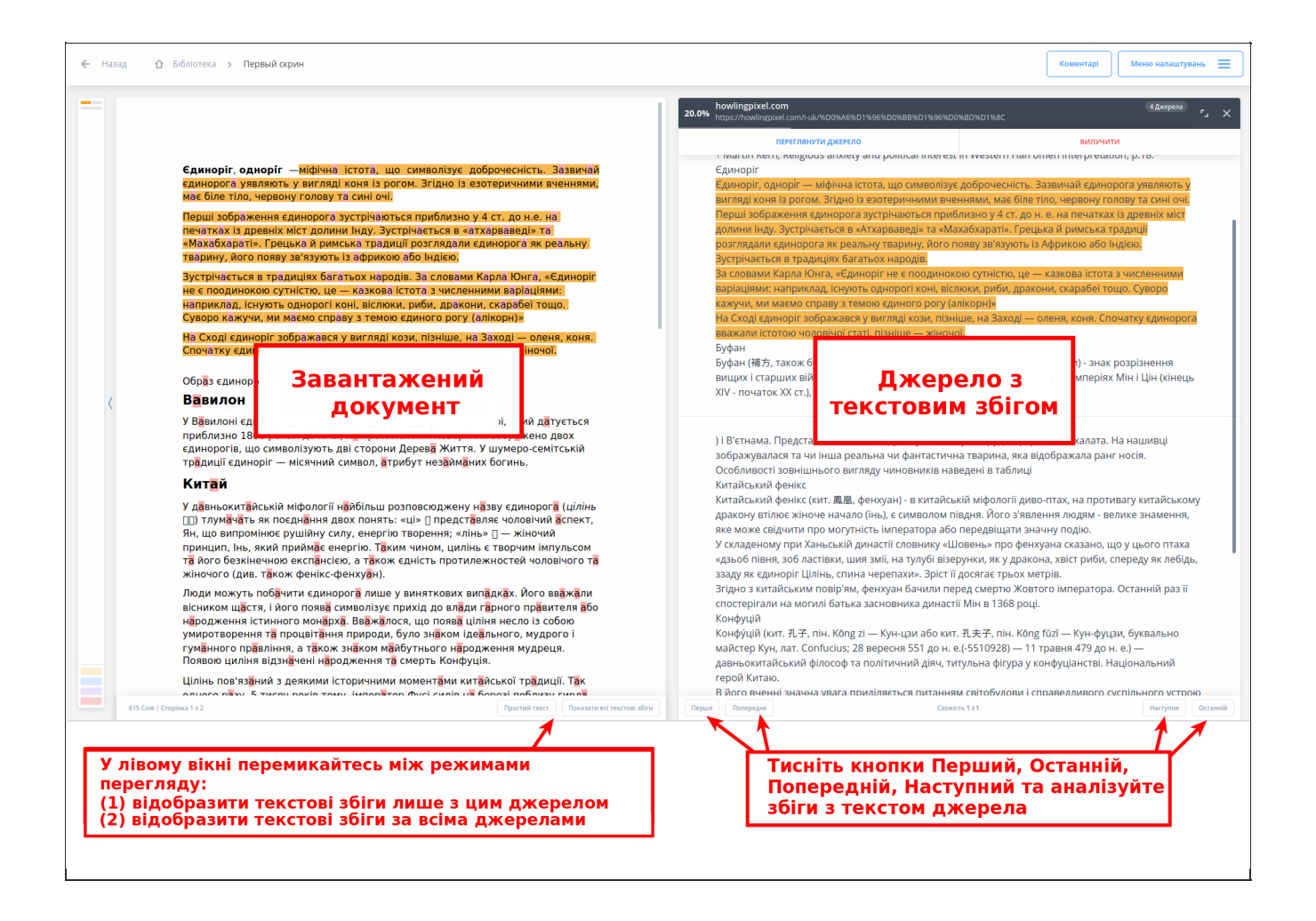

У режимі Порівняння з джерелом доступні такі функції: Перегляд джерела, Вилучення та Інформація про знайдений файл (для джерел із Бібліотеки).

Інтернет-джерело або джерело з Бібліотеки, з якими порівнюють (праве вікно), завжди відображаються в режимі "Простий текст", а в завантаженому документі, який перевіряється (ліве вікно), ви маєте можливість змінювати режим "Звичайний вигляд" на "Простий текст" і навпаки. Натисніть кнопку **"Простий текст"/"Звичайний вигляд"**, щоб змінити режим перегляду.

Натисніть "Показати всі текстові збіги", щоб у лівому вікні з'явилося відображення всіх знайдених текстових збігів з усіма джерелами. Цитати і посилання також будуть виділені.

## Вгору

# Виявлення академічного шахраювання

Unicheck використовує складні алгоритми для виявлення підозрілого форматування в роботах студентів. Існують веб-сайти, що пропонують різні методи, які допомагають студентам приховувати такі методи академічного шахраювання як заміна символів, вставка прихованих символів, заміна тексту зображеннями та інші передові методики.

Коли Unicheck знаходить підозрілі формати, у верхній правій частині бічної панелі з'являється вкладка "Увага".

| ВИЯВЛЕНО ПОТЕНЦІЙНЕ АКАДЕМІЧНЕ ШАХРАЮВАННЯ. ПЕРЕЙДІТЬ НА ВКЛАДКУ УВАГЛ                                                                                     | L            |                            |                |                               |
|----------------------------------------------------------------------------------------------------|--------------|----------------------------|----------------|-------------------------------|
| чаються приблизно у 4 ст. до н.е. на печатках<br>асться в «атхарваведі» та «Махабхараті».<br>али єдинорога як реальну тварину, його появу                  | схожість     | цитати                     | вилучення      | вета<br>Увага                 |
| народів. За словами Карла Юнга, «Єдиноріг не<br>а істота з численними варіаціями: наприклад,<br>I, дракони, скарабеї тощо. Суворо кажучи, ми<br>(алікорн)» | 81.6%        | Схожість 🛛 💿               | Цитат<br>Вилуч | и <b>0%</b><br>ення <b>0%</b> |
| ляді кози, пізніше, на Заході — оленя, коня.                                                                                                    | Всі джерела  | а Інте                     | рнет           | Бібліотека                    |
| ю чоловічої статі, пізніше — жіночої.                                                                                                    | ВСЬОГО ЗНАЙД | 1eho: 44                   |                | ВИЛУЧЕНО: <b>0</b>            |
|                                                                                                    | γ1.7% how    | lingpixel.com/i-<br>Джерел | uk/%D0%84%D0   | 0%B4%D0%                      |

Перейдіть до вкладки "Увага", щоб побачити список сторінок з потенційним академічним шахраюванням. Натисніть на конкретній сторінці, щоб переглянути її у основному вікні.

| а печатках<br>раті».              | схожість      | цитати               | вилучення           | УВАГА     |
|-----------------------------------|---------------|----------------------|---------------------|-----------|
| ну, його появу                    | Сторінки, де  | могли вдаватися      | до академічного ш   | ахрайства |
| а, «Єдиноріг не<br>іи: наприклад, | ВСЬОГО ЗНАЙДЕ | HO: <b>2</b>         |                     |           |
| ажучи, ми                         | Grap 1 Mc     | оже вплинути на      | показник схож       | ості      |
| я, коня.                          | CTOP. 1 12    | 22 Замінено символів | Підозріле формат    | ування    |
| юї.                               | Mo            | оже вплинути на      | показник схож       | ості      |
|                                   | Стор. 2 пі    | дмінено символів     | Підозріле форматува | ння       |

Якщо наданий документ потенційно містить підозріле форматування, яке може вплинути на показник схожості, то цей показник відображатиметься червоним кольором незалежно від його діапазону.

Примітка: Індикатор відображатиметься червоним кольором до тих пір, поки список сторінок з потенційним шахраюванням буде містити хоча б одну сторінку, яка може вплинути на показник схожості. Ви можете вилучити сторінки зі списку, натиснувши "Вилучити".(дивіться рисунок нижче).

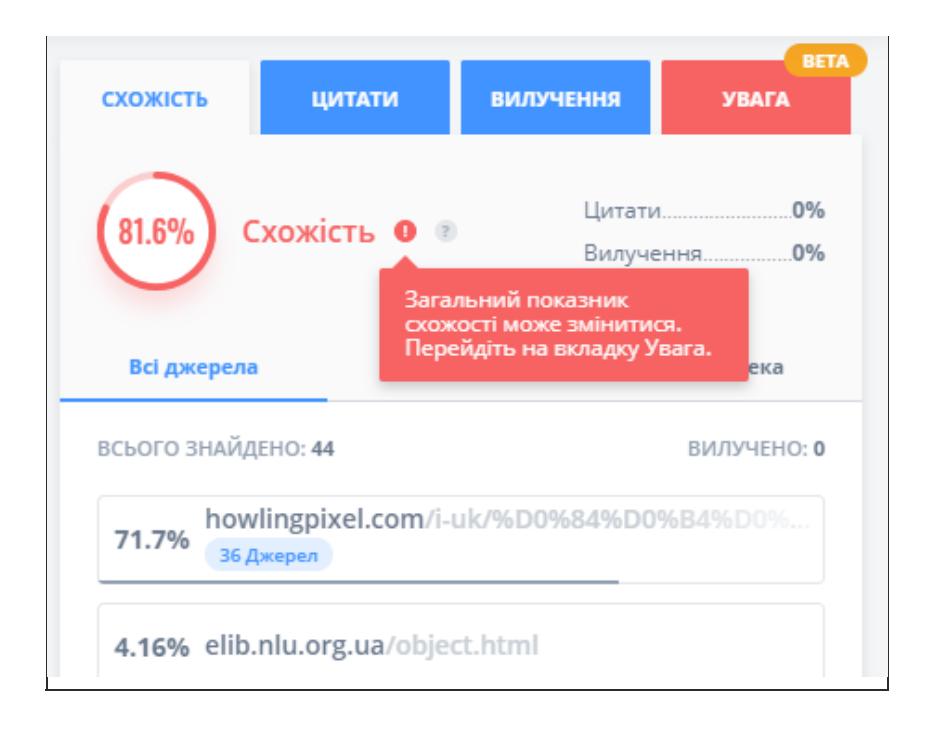

Коли Unicheck зможе правильно розрахувати показник схожості, незважаючи на можливі спроби змінити форматування, сторінки, що містять такі виправлення позначаються як "Не впливає на схожість".

| Коментарі Меню налаштувань 🚍 |                                                         |       |  |  |  |  |  |
|------------------------------|---------------------------------------------------------|-------|--|--|--|--|--|
| схожість                     | Схожість цитати вилучення увага                         |       |  |  |  |  |  |
| Сторінки, де                 | Сторінки, де могли вдаватися до академічного шахрайства |       |  |  |  |  |  |
| ВСЬОГО ЗНАЙДЕНО: 2           |                                                         |       |  |  |  |  |  |
| Стор. 1                      | ВПЛИВАЄ НА СХО<br>дмінено символів                      | жість |  |  |  |  |  |

При натисканні на сторінку зі списку відображаються наступні кнопки:

"Перевірити" (лише для сторінок, які можуть вплинути на показник схожості)

Натисніть "**Перевірити**", щоб візуально порівняти оригінальне форматування сторінки автора (зліва) з тією ж сторінкою без форматування (праворуч).

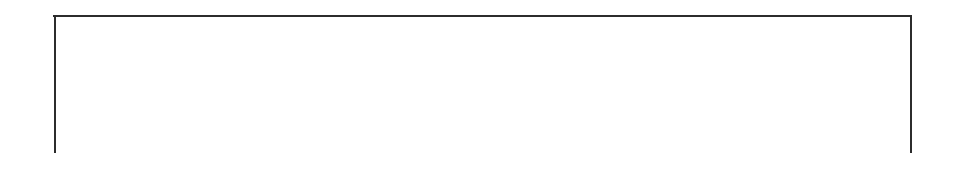

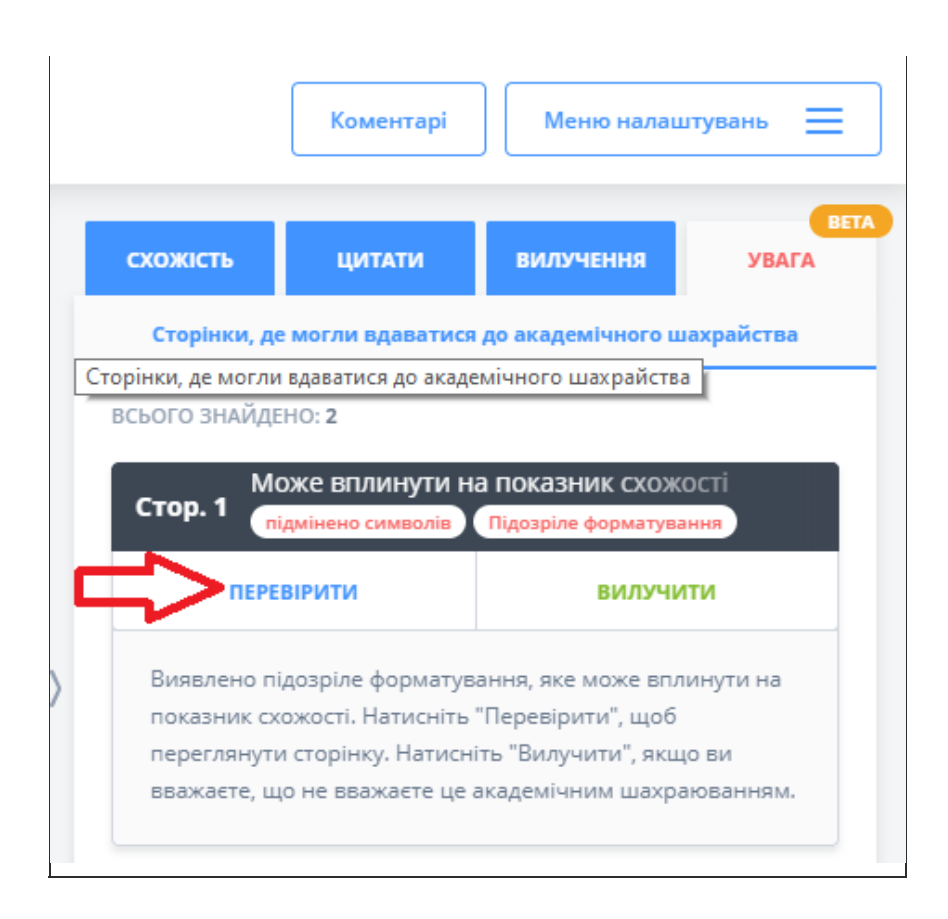

Візуальна різниця між лівим та правим вікном може означати, що для приховування академічного шахраювання було застосовано спеціальне форматування (наприклад, якась частина тексту була надрукована білими літерами).

| Инина изгаза ник силахи. ОРИГНАЛЬНЕ ФОРМАТУРАННЯ посколого собласт с<br>одного разу. 5 тисяч років тому, імператор Фусі сидів на верезі поблизу гирла<br>Жовтої ріки. Раптом з'явисяк цілінь, й брудні води річки посвітліли й набули<br>кристально чистого заленого кольору. Цілінь зунинився перед імператором, три<br>рази вдарив копичтом об скелю та заговорив із ним голосом, що дзвенів наче<br>храмовий дзвін. Коли цілінь повернувся, щоб піти, імператор побачив, що його<br>спина вкулит магічнами знаками, які ві на пробував скопіювати. Таким чином було<br>утворено вісім знаків «Книги змін».<br>Крім ціліна китайська традиція також згадує інших міфічних тварин з єдиним<br>рогом: сечки ПС (Хієліні), взредящая ПО (тиго чи кібан, такох лумунь П | форматування видотне силина, в брудні води річки посітліли й набули<br>живато ріки. Раптом з'явився ціліна, й брудні води річки посітліли й набули<br>кристально чистого зеленого кольору. Ціліна зулинився перед імператором, три<br>рази вдарив колитом об скело та заговорив із ними голосом, що дзвенів наче<br>храмовий двіри. Коли ціліна поверчувся, щоб піти, імператор побачив, що його<br>спина вкрита магічними знаками, які він спробував скопіювати. Таким чином було<br>утворено вісім знаків «Книгі змін».<br>Кріли ціліна, китабіська традиція такох згадує інщих міфічних тварин з єдиним |
|----------------------------------------------------------------------------------------------------|----------------------------------------------------------------------------------------------------|
| [ Luduan[en]), цзн [] (олень), пао [] (лось).   Плононий сумера улисосталосниения, Еле Диния. Ви означає триналутація і духому і томого бого развилисти проночення Духа у Митерко   Тибет Тубет.                                                                                                    | рогом: сечжи 蔡熙 (Viezhi[en]), цзюедуань 蔡熙 (тигр чи кабан, також лудуань 察<br>蔡 Luduan[en]), цзін 蔡 (oneнь), пао 蔡 (лось).<br>Алхімічний єдиноріг утілює етап очищення, Біле Діяння. Він означає трансмутацію і духовну<br>еволюцію. Його ріг символізує можливість проникнення Духа у Матерію.<br>▶ Тибет                                                                                                    |
| У Тибеті єдиноріг зветься «се-ру». Це перевіжно гізель чи лань, що живе на<br>гірських вершинійх. Єдиноріг — це міст між Небом та Землею, між світом світлих<br>принципів (світом темної та щилької матерії Вні клуче на межі доох світів —<br>проявленого та непроявленого, між двох енергій. Єдиноріг є символом<br>пробудженої свідомості, цілісності та внутрішнього споков, він просвіщає, світить<br>у темраві подбіло до райшньої зіких квізує шлаж, на дихабочи модей у пошуках.<br>мудрості. На форитотах гімідлійських монастирів незмінно зображують двох<br>єдинорогів, кві обергаїють Колосо Джарими.                                                                                                    | У Тибеті єдиноріг заеться «се-ру». Це переважно газель чи лань, що живе на<br>гірских вершинах. Єдиноріг — це міст мік Небом та Землею, між світом світлих<br>принципів іссіло темної та цільної матерії. Вігіютує на мася даох світа —<br>проявленого та непроявленого, між двох енергій. Єдиноріг є символом<br>пробудженої свідомості, цілісності та внутрішнього спокою, він просвіщає, світить<br>у темряві і подібно до раніцньої зірки, вказує шлях, надихаючи людей у пошуках<br>мудрості. На форитонах гімалайських монастирів незмінно зображують двох                                           |

Якщо Ви наведете курсор на будь-який рядок тексту в правому вікні, він виділиться синім кольором в обох вікнах, щоб відобразити відповідні текстові сегменти.

## "Вилучити"

Натисніть, щоб вилучити сторінку зі списку сторінок з потенційним шахраюванням. Сторінка з'явиться під заголовком "**Вилучені сторінки**". Ця дія рекомендується, якщо Ви не хочете, щоб певна сторінка містила підозріле форматування.

|                                                                                                    |                                                                                         | Коментарі                          | Меню налашт                              | увань 📃                   |  |  |
|----------------------------------------------------------------------------------------------------|-----------------------------------------------------------------------------------------|------------------------------------|------------------------------------------|---------------------------|--|--|
|                                                                                                    | схожість                                                                                | цитати                             | вилучення                                | <b>ВЕТА</b><br>УВАГА      |  |  |
|                                                                                                    | Сторінки, де могли вдаватися до академічного шахрайства                                 |                                    |                                          |                           |  |  |
|                                                                                                    | ВСЬОГО ЗНАЙДЕНО: <b>2</b>                                                               |                                    |                                          |                           |  |  |
|                                                                                                    | Стор. 1 Може вплинути на показник схожості<br>підмінено символів Підозріле форматування |                                    |                                          |                           |  |  |
|                                                                                                    | ПЕРЕ                                                                                    | вірити                             | вилучит                                  | - 🗲                       |  |  |
| Виявлено підозріле форматування, яке може вплину<br>показник схожості. Натисніть "Перевірити", щоб<br>переглянути сторінку. Натисніть "Вилучити", якщо в<br>вважаєте, що не вважаєте це академічним шахраюв |                                                                                         |                                    |                                          | нути на<br>ви<br>ованням. |  |  |
|                                                                                                    | Стор. 2                                                                                 | же вплинути на<br>дмінено символів | а ПОКАЗНИК СХОЖО<br>Підозріле форматуван | сті<br>ня                 |  |  |

Ви завжди можете включити його назад до списку сторінок з потенційним шахраюванням, обравши під заголовком "Вилучені сторінки" кнопку "Повернутися до огляду".

| 1 |  |  |  |
|---|--|--|--|
| 1 |  |  |  |
| 1 |  |  |  |
| 1 |  |  |  |
| 1 |  |  |  |
| 1 |  |  |  |
| • |  |  |  |

| схожість<br>Сторінки, де мо<br>всього знайдено:<br>Стор. 1<br>Може<br>лідмія            | цитати<br>эгли вдаватися<br>: 2<br>2 ВПЛИНУТИ Н<br>нено символів                     | вилучення<br>я до академічного и<br>В<br>1а показник схож | ВЕ<br>УВАГА<br>иахрайства<br>илучено: 1 ~ |  |  |  |
|-----------------------------------------------------------------------------------------|--------------------------------------------------------------------------------------|-----------------------------------------------------------|-------------------------------------------|--|--|--|
| Сторінки, де мо<br>ЗСЬОГО ЗНАЙДЕНО:<br>Стор. 1<br>Може<br>підмія                        | огли вдаватися<br>: 2<br>? ВПЛИНУТИ Н<br>нено символів                               | я до академічного и<br>В<br>На показник схож              | иахрайства<br>ИЛУЧЕНО: 1 🗸                |  |  |  |
| асього знайдено:<br>Стор. 1 Може<br>підмія<br>Може                                      | : 2<br>2 ВПЛИНУТИ Н<br>нено символів                                                 | В<br>на показник схож                                     | илучено: 1 🗸                              |  |  |  |
| Стор. 1 Може                                                                            | е вплинути н<br>нено символів                                                        | на показник схож                                          | юсті                                      |  |  |  |
| Може                                                                                    | Стор. 1 Може вплинути на показник схожості підмінено символів Підозріле форматування |                                                           |                                           |  |  |  |
| Може                                                                                    | вилучені сторінки                                                                    |                                                           |                                           |  |  |  |
| Стор. 2 Може вплинути на показник схожості<br>підмінено символів Підозріле форматування |                                                                                      |                                                           |                                           |  |  |  |
|                                                                                         | ПОВЕРНУТИС                                                                           | ся до огляду                                              |                                           |  |  |  |
| Викладач вважа                                                                          | ає цю сторінку                                                                       | / не підозрілою.                                          |                                           |  |  |  |

## Вгору

# Меню налаштувань

У "Меню налаштувань" можна налаштувати параметри вилучення, завантажити PDF звіт або оригінальний документ, змінити вигляд Вашого звіту, змінити мову, відкрити сайт довідки або безпосередньо зв'язатись із командою Unicheck через контактну форму на сайті.

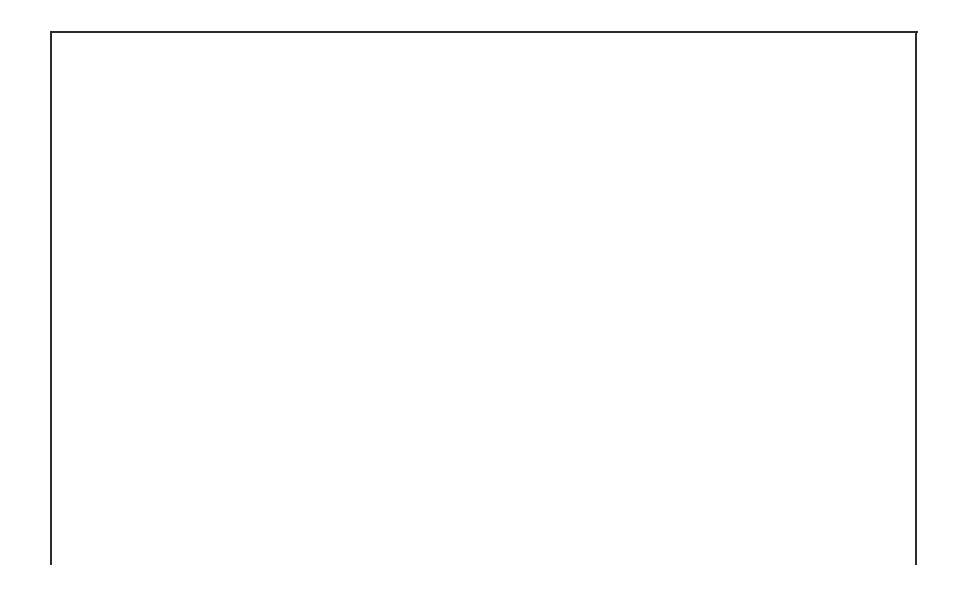

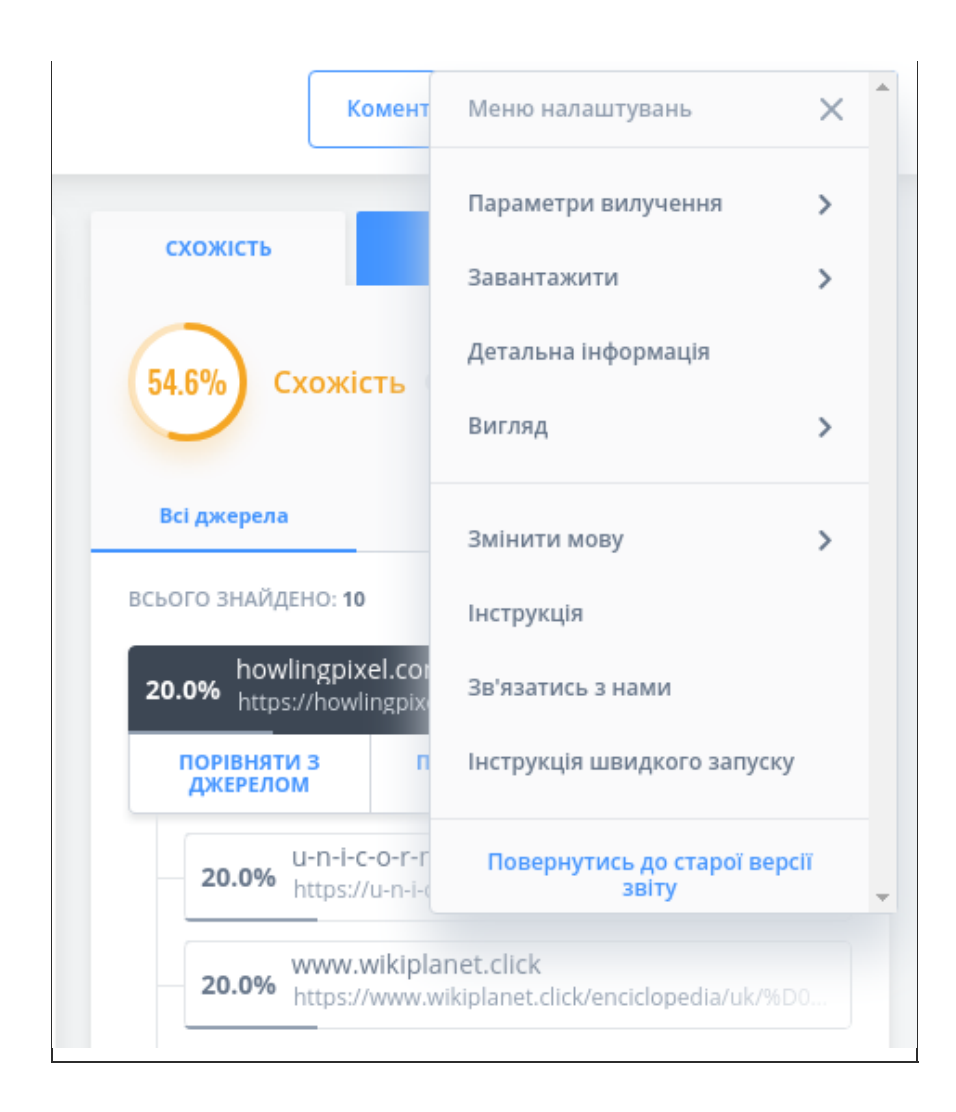

## У "Меню налаштувань" Ви можете змінити такі параметри:

• Параметри вилучення

| ← пари                      | АМЕТРИ ВИЛУЧЕННЯ | × |  |  |  |  |
|-----------------------------|------------------|---|--|--|--|--|
| Вилучит                     | Вилучити цитати  |   |  |  |  |  |
| Вилучити перелік посилань 🦲 |                  |   |  |  |  |  |
| Вилучити джерела менше ніж  |                  |   |  |  |  |  |
| 8                           | Слів             |   |  |  |  |  |
| 0                           | %, Відсотки      |   |  |  |  |  |
|                             | Застосовувати    |   |  |  |  |  |

Вилучення цитат означає виділення їх у завантаженому документі. Вилучені цитати не перевіряються на плагіат.

**Вилучити цитати/Вилучити перелік посилань:** якщо ці параметри активні, Unicheck виділить цитати й посилання в тексті (стилі цитування APA, MLA, Chicago / Turabian, Harvard).

Вилучення посилань означає виділення їх у завантаженому документі. Вилучені посилання не перевіряються на плагіат.

Вилучити джерела менше ніж: ця опція дозволяє автоматично вилучати джерела з текстовими збігами на основі заданих параметрів. Для великих текстів, таких як дисертації, рекомендовано встановити значення 0 у полі "Відсоток", щоб не пропустити жодних текстових збігів. Мінімальне значення для поля "Слова" - 8 (можна встановити більш високе значення, щоб вилучити джерела з більш довгими текстовими збігами). Вилучені джерела з текстовими збігами не додаються до загального відсотку схожості.

#### • Завантажити

| 🗲 ЗАВАНТАЖИТИ         | × |
|-----------------------|---|
| Оригінальний документ |   |
| PDF звіт              |   |
|                       |   |

Оригінальний документ: Завантажити оригінальний документ.

PDF звіт: Завантажити сформований системою Unicheck звіт у PDF форматі.

**Примітка:** Будь ласка, дозвольте спливаючі вікна для *corp.unicheck.com* у налаштуваннях Вашого браузера.

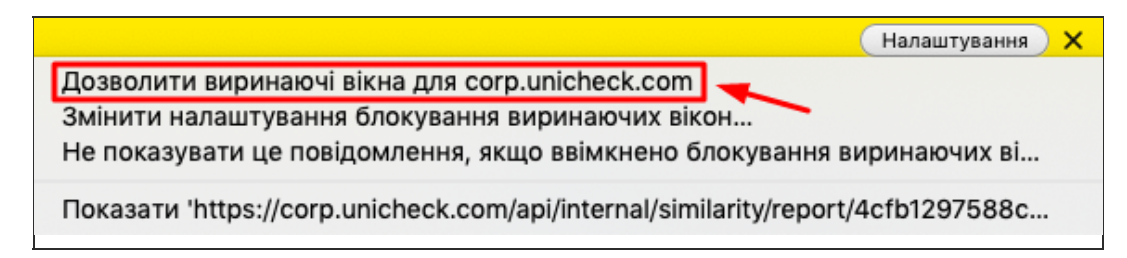

#### Детальна інформація

Ви можете отримати інформацію про завантажений документ на Бічній панелі.

Примітка: Параметр "Детальна інформація" відображає інформацію про документ, який було перевірено і який на даний момент відображається в Основному вікні. Коли Ви натискаєте на джерело з текстовим збігом у Списку джерел із Бібліотеки, а потім натискаєте "Подробиці", ви можете побачити детальну інформацію для джерела, з яким був знайдений текстовий збіг.

#### • Вигляд

| 🔶 вигляд              | ×                   |          |  |  |
|-----------------------|---------------------|----------|--|--|
| Простий текст         |                     |          |  |  |
| Згорнути Minimap      |                     |          |  |  |
| Згорнути бічну панель |                     |          |  |  |
| Збільшити             | Відновити<br>розмір | Зменшити |  |  |

**Простий текст ВКЛ/ВИКЛ:** у цьому режимі перегляду текст відображається без зображень і форматування, тоді як текстові збіги, цитати та посилання залишаються виділеними.

Згорнути Minimap: натисніть, щоб приховати панель Minimap, яка допомагає швидко знайти текстові збіги, цитати чи посилання у великому документі.

Згорнути панель: натисніть, щоб приховати Бічну панель.

Збільшити/Зменшити: натисніть, щоб змінити масштаб документа в Основному вікні звіту.

#### • Змінити мову

Виберіть мову інтерфейсу.

#### • Довідка

Натисніть, щоб перейти до веб-сайту довідкової документації Unicheck.

## • Допомога

Натисніть, щоб відкрити форму зв'язку з командою Unicheck.

## • Інструменти

Unicheck пропонує ряд зручних інструментів для аналізу звіту та ефективного зворотного зв'язку зі студентами.

## • Коментарі

|                                                                                                    |                        |   | Закрити комента                                                      | ipi                 | Меню налаштувань 📃         |
|----------------------------------------------------------------------------------------------------|------------------------|---|----------------------------------------------------------------------|---------------------|----------------------------|
| о зв'язок із науковими темами і                                                                                                    |                        | ( | Виктория<br>Чому ви тут замінили<br>декілька<br>секунд тому Видалити | літери?<br>коментар | 1                          |
| у фокусі культурфілософьского<br>ьних теоретичних питань, словника<br>альних студій.<br><i>вектори візуальних досліджень і</i><br>предметне поле візуальних студій і<br>ного 1 лу.<br>пінарна <u>галузь сформувалися</u> на<br><u>Мітчела</u> і Г. Бьома), що увиразнили<br>емої дисципліни для дослідження<br>гитуціалізації галузі передували<br>бок, <u>орієнтованих</u> на дослідження<br>Цо кола проблем, якими опікуються<br>особів тратоляції сенсів, шляхів<br>ії її сенсів о мови, особливостей<br>вості роботи з <u>образами</u> й <u>багато</u> | I                      | > |                                                                      |                     |                            |
| розкривається одночасно в кількох<br>, об'єктному. Переваги такого<br>ена академічних рамок і тиску тієї<br>ожливість методологічного синтезу<br>/зей і, перебуваючи в зоні перетину<br>ь баланс теоретичного дослідження<br>тулярність і відкритість дискурсу<br>єднаності всередині дисципліни,<br>ти концептуальний вокабулярій і                                                                                                    |                        |   | Напишіть коментар                                                    |                     |                            |
| у до образу в розробці Готфріда                                                                                                    | ьна інформація 🛛 + 😕 — |   | 1500 залишилося символів                                             |                     | Д<br>Опублікувати коментар |

Кнопка "**Коментарі**" розташована біля Меню налаштувань у верхній частині Бічної панелі. Після натискання кнопки "**Коментарі**", Ви можете виділити область документа (текст чи зображення) або клацнути в будь-якому місці документа та залишити коментар.

Усі Ваші коментарі будуть відображатися в Бічній панелі, де їх можна редагувати або видаляти. Ваш коментар зможуть побачити користувачі, які мають доступ до файлу.

Натисніть "Закрити коментарі", щоб вийти з режиму коментарів.

• Minimap

Ця панель допомагає швидко знайти текстові збіги, цитати та посилання у великих документах. Натисніть на горизонтальний індикатор сторінки у Міпітар, щоб перейти на відповідну сторінку або наведіть на неї курсор миші, щоб побачити звіт у відсотках для певної сторінки.

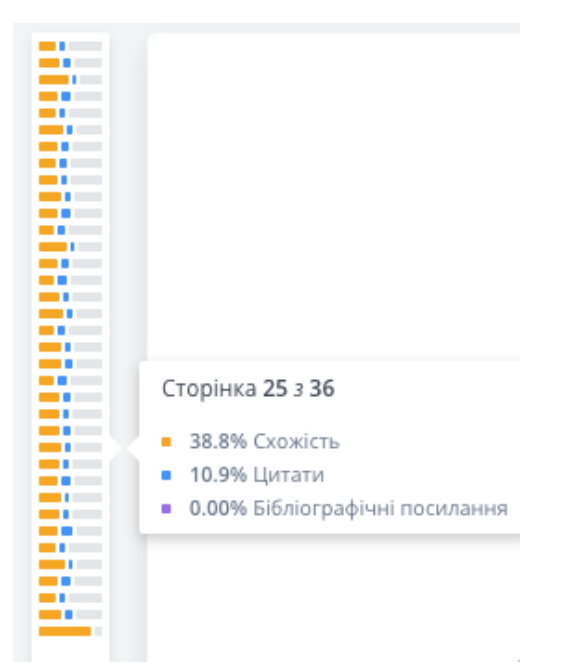

## • Детальна інформація

В Основному вікні, у нижній частині звіту натисніть кнопку "**Детальна інформація**", щоб отримати більше інформації про завантажений документ. Інформація буде виведена на Бічній панелі.

Примітка: кнопка "Детальна інформація" відображає інформацію про завантажений документ, що відображається у звіті в Основному вікні. Коли Ви натискаєте на певне джерело з текстовим збігом у Списку джерел із Бібліотеки, а потім вибираєте "Подробиці", Ви зможете побачити детальну інформацію про відповідне джерело.